## **ABB** Drives

## Installation and Start-up Guide

ControlNet Adapter Module NCNA-01

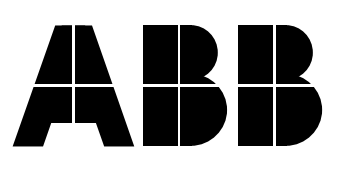

## ControlNet Adapter Module NCNA-01

## Installation and Start-up Guide

3AFY 64498908 REV B EN

EFFECTIVE: 18.2.2002

© 2002 ABB Oy. All Rights Reserved.

## Safety instructions

# General safety instructions

**Overview** 

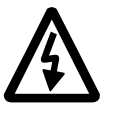

This chapter states the safety instructions that must be followed when installing and operating the NCNA-01 ControlNet Adapter module. The material in this chapter must be studied before attempting any work on, or with, the unit.

In addition to the safety instructions given below, read the complete safety instructions of the specific drive you are working on.

**WARNING!** All electrical installation and maintenance work on the drive should be carried out by qualified electricians.

The drive and adjoining equipment must be properly earthed.

Do not attempt any work on a powered drive. After switching off the mains, always allow the intermediate circuit capacitors 5 minutes to discharge before working on the frequency converter, the motor or the motor cable. It is good practice to check (with a voltage indicating instrument) that the drive is in fact discharged before beginning work.

The motor cable terminals of the drive are at a dangerously high voltage when mains power is applied, regardless of motor operation.

There can be dangerous voltages inside the drive from external control circuits even when the drive mains power is shut off. Exercise appropriate care when working with the unit. Neglecting these instructions can cause physical injury or death.

Safety instructions

## Safety instructions

| Overview                    | iii |
|-----------------------------|-----|
| General safety instructions | iii |

## Table of contents

#### Chapter 1 – Introduction to this guide

| Overview                       | 1-1 |
|--------------------------------|-----|
| Intended audience              | 1-1 |
| What this guide contains       | 1-1 |
| Conventions used in this guide | 1-2 |

## Chapter 2 – Overview

| Overview                              | 2-1 |
|---------------------------------------|-----|
| Network overview                      | 2-1 |
| The NCNA-01 ControlNet Adapter module | 2-2 |
| Compatibility                         | 2-3 |
| Delivery check                        | 2-4 |
| Warranty and liability information    | 2-4 |

## Chapter 3 – Mechanical installation

| Overview                   | 3-1 |
|----------------------------|-----|
| Mounting outside the drive | 3-1 |
| Mounting inside the drive  | 3-2 |

## Chapter 4 – Electrical installation

| verview                        |  |
|--------------------------------|--|
| eneral cabling instructions    |  |
| arthing the module             |  |
| lacID selection                |  |
| CNA-01 connections             |  |
| Power supply connection        |  |
| Drive connection               |  |
| ControlNet connection          |  |
| Network access port connection |  |

## Chapter 5 – Programming

| Overview                            | 5-1 |
|-------------------------------------|-----|
| Configuring the system              | 5-1 |
| ControlNet connection configuration | 5-1 |
| Control locations                   | 5-1 |

## Chapter 6 – Communication

| Overview                                            | ô-1 |
|-----------------------------------------------------|-----|
| Introduction to ControlNet                          | ô-1 |
| ControlNet object model                             | ô-2 |
| Standard ControlNet objects                         | 6-3 |
| Identity Object, Class 0x01                         | 6-3 |
| Assembly Object, Class 0x04                         | 6-5 |
| ControlNet Object, Class 0xF0 6                     | 6-6 |
| Vendor specific objects                             | 6-8 |
| Diagnostic Object, Class 0xAA                       | 6-8 |
| Parameter Input data Mapping Object, Class 0xB0     | -10 |
| Parameter Output data Mapping Object, Class 0xB1 6- | -11 |
| Mailbox interface                                   | -12 |

## Chapter 7 – Fault tracing

| Overview                  | 7-1 |
|---------------------------|-----|
| Diagnostic LEDs           | 7-1 |
| Installation problem      | 7-2 |
| Drive setup               | 7-2 |
| PLC programming           | 7-2 |
| Scanner fault indications | 7-2 |

## Appendix A – Technical data

| DDCS link.    |   | <br> | <br> |   |     |     | <br> | <br>    | <br> | <br> | <br>    |     | <br> | <br> | <br> |   | <br> |       |   |       | <br> | <br>. A | <b>\-1</b>  |
|---------------|---|------|------|---|-----|-----|------|---------|------|------|---------|-----|------|------|------|---|------|-------|---|-------|------|---------|-------------|
| Fieldbus link | k | <br> | <br> |   |     |     | <br> | <br>    | <br> | <br> | <br>    |     | <br> | <br> | <br> |   | <br> |       |   |       | <br> | <br>. A | <b>.</b> -2 |
| NCNA-01.      |   | <br> | <br> | • | ••• | • • | <br> | <br>••• | <br> | <br> | <br>• • | • • | <br> | <br> | <br> | • | <br> | • • • | • | <br>• | <br> | <br>. A | <b>.</b> -2 |

## Appendix B – Ambient conditions

| Ambient conditions, operation      | B-1 |
|------------------------------------|-----|
| Ambient conditions, storage        | B-1 |
| Ambient conditions, transportation | B-1 |

| Overview                 | This chapter contains a description of the <i>Installation and start-up guide</i> for the NCNA-01 ControlNet Adapter module.                                                                                                    |
|--------------------------|----------------------------------------------------------------------------------------------------|
| Intended audience        | The guide is intended for the people who are responsible for installing, commissioning and using a ControlNet Adapter module with an ABB drive. The reader is expected to have a basic knowledge of electrical fundamentals, electrical wiring practices, the drive, the use of the drive control panel, and the ControlNet protocol. |
| What this guide contains | The installation and start-up of the NCNA-01 ControlNet Adapter module are introduced in this guide.                                                                                                    |
|                          | It is assumed that the drive is installed and ready to operate before<br>starting the installation of the adapter module. For more information on<br>the installation and start-up procedures of the drive, please refer to its<br>user documentation.                                                                                |
|                          | Safety instructions are featured in the first few pages of this guide.                                                                                                    |
|                          | <i>Chapter 1 – Introduction to this guide</i> contains a short description of the guide.                                                                                                    |
|                          | <b>Chapter 2 – Overview</b> contains a short description of the ControlNet protocol and the NCNA-01 ControlNet Adapter module, a delivery checklist and information on the manufacturer's warranty.                                                                                                    |
|                          | <i>Chapter 3 – Mechanical installation</i> contains placing and mounting instructions for the module.                                                                                                    |
|                          | <i>Chapter 4 – Electrical installation</i> contains wiring, earthing and node address setting instructions.                                                                                                    |
|                          | <i>Chapter 5 – Programming</i> explains how to program the drive before the communication through the adapter module can be started.                                                                                                    |
|                          | <i>Chapter 6 – Communication</i> contains a description of the ControlNet functionality supported by the NCNA-01.                                                                                                    |
|                          | <i>Chapter 7 – Fault tracing</i> describes how to fault diagnose the ControlNet connection during installation, commissioning, and normal operation.                                                                                                    |
|                          | Appendix A contains technical data.                                                                                                    |
|                          | <b>Appendix B</b> contains a specification of the ambient conditions allowed during transportation, storage and use of the NCNA-01.                                                                                                    |

Chapter 1 – Introduction to this guide

# *Conventions used in this guide*

| Communication Module                 | Communication Module is a name for a device (e.g. a fieldbus adapter) through which the drive is connected to an external serial communication network (e.g. a fieldbus). The communication with the communication module is activated with a drive parameter.                                                                                                    |
|--------------------------------------|----------------------------------------------------------------------------------------------------|
| Data Sets and<br>Data Words          | Data sets are clusters of data sent through the DDCS link between the NCNA-01 Adapter module and the drive. Each data set consists of three 16-bit words, ie. data words. The Control Word (sometimes called the Command Word) and the Status Word, References and Actual Values (see <i>Chapter 6</i> ) are types of data words; the contents of some data words are user-definable. For information, see the drive documentation. |
| EDS File                             | Electronic Data Sheet. A file that identifies the properties of the device for the ControlNet Scanner.                                                                                                    |
| Input                                | In this manual, the word 'input' is used to describe data flow to a device such as the NCNA-01.                                                                                                    |
| MacID                                | Every node on ControlNet network has to have a unique identifier. This node number is called MAC ID (Media Access Control Identification).                                                                                                    |
| NCNA-01 ControlNet<br>Adapter module | The NCNA-01 Adapter module is one of the optional fieldbus adapter<br>modules available for ABB drives. The NCNA-01 is a device through<br>which an ABB drive is connected to a ControlNet serial communication<br>bus.                                                                                                    |
| Output                               | In this manual, the word 'output' is used to describe data flow from a device such as the NCNA-01.                                                                                                    |
| Parameter                            | A parameter is an operating instruction for the drive. Parameters can<br>be read and programmed with the drive control panel, or through the<br>NCNA-01 module.                                                                                                    |

| Overview         | This chapter contains a short description of ControlNet network, the NCNA-01 Adapter module, a delivery checklist, and warranty information.                                                                                                    |
|------------------|----------------------------------------------------------------------------------------------------|
|                  | Further information can be obtained from www.controlnet.org.                                                                                                    |
| Network overview | The media for the fieldbus is a RG-6 quad shielded cable or fibre with<br>support for media redundancy. The NCNA-01 Adapter module<br>supports only RG-6 quad shielded cable (coax) for the bus connection.<br>ControlNet is flexible in topology options (bus, tree, star) to meet<br>various application needs. The communication speed on the network is<br>5 Mbit/s. |

| Con                     | ControlNet technical features summary                                                                                                    |  |  |  |
|-------------------------|----------------------------------------------------------------------------------------------------|--|--|--|
| Transmission technique: | <ul> <li>Support for bus, star or tree topologies to meet various application needs</li> <li>RG-6 quad shield cable</li> <li>Optional media redundancy</li> <li>Support for fibre optic cabling (Not supported by NCNA)</li> <li>Data rate 5 Mbit/s</li> </ul> |  |  |  |
| Medium access:          | <ul> <li>Peer-to-peer</li> <li>Producer/Consumer</li> <li>Multicasts of both inputs and peer-to-peer data</li> <li>Multi-Scanner</li> </ul>                                                                                                    |  |  |  |
| Bus length:             | <ul> <li>250 m (coax) with 48 nodes</li> <li>1000 m (coax) with two nodes</li> <li>5000 m (coax) with repeaters</li> <li>3000 m fibre</li> <li>30000 m (fibre) with repeaters</li> </ul>                                                                       |  |  |  |
| Process data:           | <ul><li>Time-deterministic</li><li>Repeatable</li></ul>                                                                                                    |  |  |  |

The NCNA-01 ControlNet Adapter module The NCNA-01 ControlNet Adapter module cannot originate connections on its own, but a scanner node can open a connection towards it. The ControlNet protocol is implemented according to the ControlNet international specification for a Communication adapter (profile number 12).

Through the NCNA-01 ControlNet Adapter module it is possible to:

- Give control commands to the drive (Start, Stop, Run enable, etc.)
- · Feed a motor speed or torque reference to the drive
- Give a process actual value or a process reference to the PID controller of the drive
- Read status information and actual values from the drive
- Read and write drive parameter values
- Reset a drive fault.

A connection to the NCNA-01 ControlNet Adapter can be opened from a ControlNet scanner. The size of the connection can be up to 450 bytes in each direction.

MacID (Node address) is selected by two decimal selectors. The range is 1 to 99.

The module is equipped with two BNC connectors (Line A and Line B) for ControlNet connection. In a redundant media system, both lines are used, otherwise Line A is used only.

The module is also equipped with an NAP (Network Access Port) for temporary connection of configuration tools. The minimum network update time (NUT) of the module is 5 ms.

The adapter module is mounted onto a standard mounting rail inside or outside the drive unit, depending on drive type and configuration. See the user's manual of the drive for module placement options.

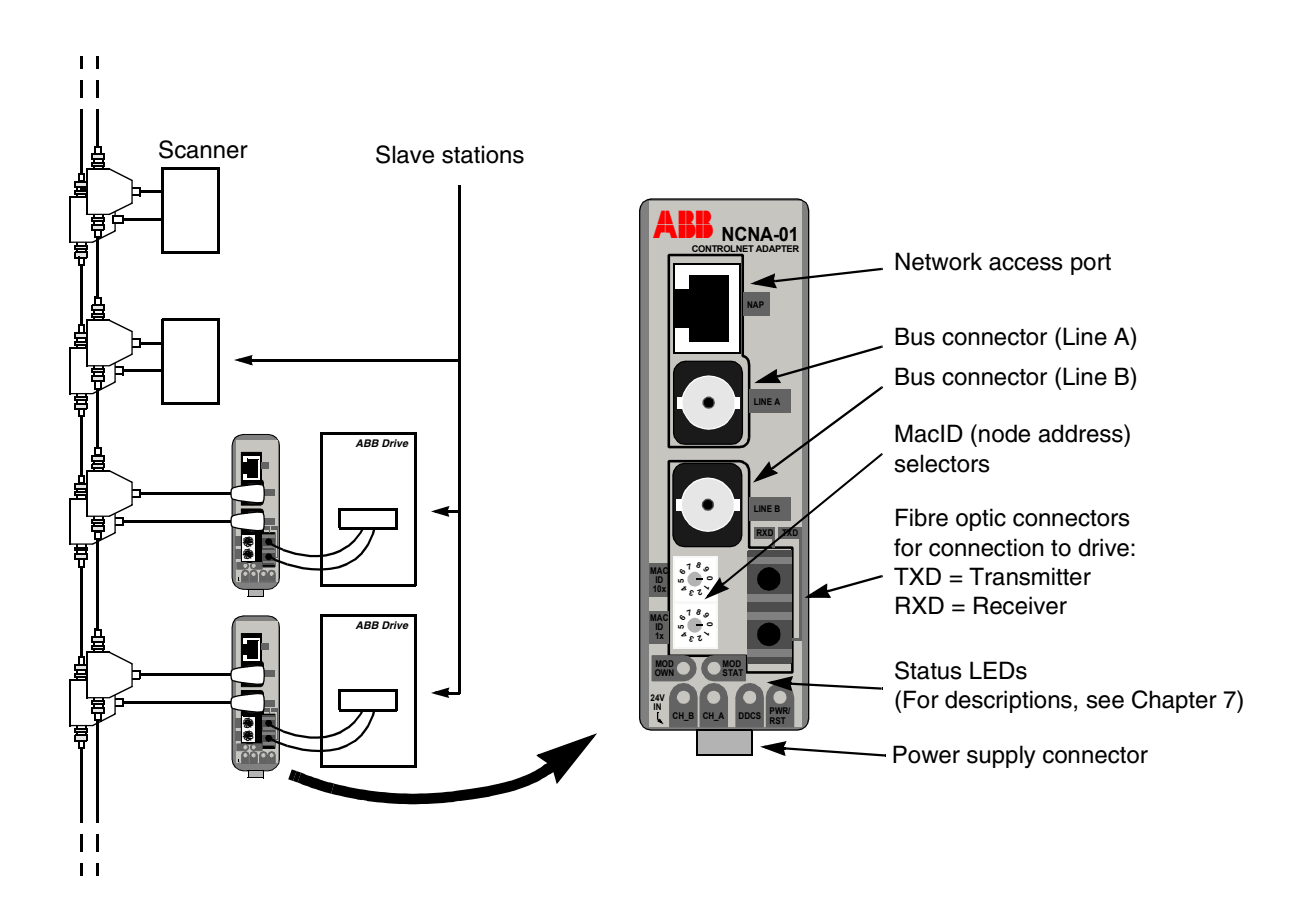

Figure 2-1 The construction of the ControlNet link and the layout of the NCNA-01 adapter module.

The NCNA-01 is compatible with:

Compatibility

- ACS 400
- ACS 800 SingleDrive
- ACS 600 SingleDrive
- ACS 600 MultiDrive
- ACS 600 CraneDrive (ACC 600)
- ACS 600 Programmable
- ACS 6000c Cycloconverter
- DCS 400
- DCS 600
- ACS 1000

- **Delivery check** The option package for the NCNA-01 ControlNet Adapter module contains:
  - ControlNet Adapter module, type NCNA-01
  - Two pairs (four pieces) of fibre optic cables for connecting the adapter to the drive
  - Mounting rail
  - This manual.

#### *Warranty and liability information* The warranty for your ABB drive and options covers manufacturing defects. The manufacturer carries no responsibility for damage due to transport or unpacking.

In no event and under no circumstances shall the manufacturer be liable for damages and failures due to misuse, abuse, improper installation, or abnormal conditions of temperature, dust, or corrosives, or failures due to operation above rated capacities. Nor shall the manufacturer ever be liable for consequential and incidental damages.

The period of manufacturer's warranty is 12 months, and not more than 18 months, from the date of delivery. Extended warranty may be available with certified start-up. Contact your local distributor for details.

Your local ABB Drives company or distributor may have a different warranty period, which is specified in their sales terms, conditions, and warranty terms.

If you have any questions concerning your ABB drive, contact your local distributor or ABB Drives office.

The technical data and specifications are valid at the time of printing. ABB reserves the right to subsequent alterations.

| Overview                 | This chapter contains module mounting instructions. Depending on the drive, the module can be installed either inside or outside the drive housing or cabinet. See the user's manual of the drive for module placement options.                                                                                                    |  |  |  |  |
|--------------------------|----------------------------------------------------------------------------------------------------|--|--|--|--|
| Mounting outside         | Choose the location for the module. Note the following:                                                                                                    |  |  |  |  |
| the drive                | The cabling instructions in Chapter 4 must be followed.                                                                                                    |  |  |  |  |
|                          | <ul> <li>The ambient conditions should be taken into account (see<br/>Appendix B). The degree of protection of the module is IP 20.</li> </ul>                                                                                                    |  |  |  |  |
|                          | • Observe the free space requirements for the module (see the figure below) and the drive (see the drive documentation).                                                                                                    |  |  |  |  |
|                          | • Module earth is connected to the mounting rail by means of an earthing clip (see the figure below). The mounting rail onto which the option module is to be mounted must be earthed to a noiseless earth. If the rail is not mounted on a properly earthed base, a separate earthing conductor must be used. The conductor must be as short as possible and its cross-sectional area must be 6 mm <sup>2</sup> at least. <i>Note:</i> No solid copper conductor may be used (stranded wire allowed only). |  |  |  |  |
|                          | Mounting instructions:                                                                                                    |  |  |  |  |
|                          | <ol> <li>Switch off all dangerous voltages in the enclosure that the module<br/>is to be mounted in.</li> </ol>                                                                                                    |  |  |  |  |
|                          | 2. Fasten the rail and ensure the proper earthing as described above.                                                                                                    |  |  |  |  |
|                          | <ol><li>Push the module onto the rail. The module can be released by<br/>pulling the locking spring with a screwdriver (see below).</li></ol>                                                                                                    |  |  |  |  |
| 10 mm<br>•<br>•<br>10 mm | Earthing<br>Clip                                                                                                    |  |  |  |  |

# Mounting inside the drive

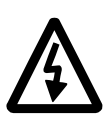

The work inside the drive should be carried out by a qualified electrician only.

**WARNING!** Pay attention to the slowly discharging voltage of the capacitor bank and the voltages that are connected from external control circuits to the inputs and outputs of the drive.

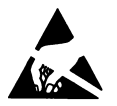

**WARNING!** Do not touch the printed circuit boards. The integrated circuits are extremely sensitive to electrostatic discharge.

Mounting instructions:

- 1. Stop the drive.
- 2. Switch off the power supply of the drive and all dangerous voltages connected to the inputs and outputs.
- 3. Wait for five minutes to ensure that the capacitors in the intermediate circuit have discharged.
- 4. Remove the front cover of the drive.
- 5. Ensure that the mains cable, motor cable and capacitor bank (UDC+ and UDC-) are not powered.
- Locate the position for the module (see the drive documentation). Fasten the mounting rail to its place if not already installed. Observe the free space requirements for the module (see the figure above).
- 7. Push the module onto the rail. The module can be released by pulling the locking spring with a screwdriver (see the figure above).

## Overview This chapter contains: general cabling instructions module earthing instructions instructions on setting the module node address number instructions for connecting the module to the drive and to the ControlNet bus. WARNING! Before installation, switch off the drive power supply. Wait five minutes to ensure that the capacitor bank of the drive is discharged. Switch off all dangerous voltages connected from external control circuits to the inputs and outputs of the drive. General cabling Bus cables are specified in Appendix A. instructions Arrange the bus cables as far away from the motor cables as possible. Avoid parallel runs. Use bushings at cable entries. Handle fibre optic cables with care. When unplugging optic cables, always grab the connector, not the cable itself. Do not touch the ends of the fibres with bare hands as the fibre is extremely sensitive to dirt. The maximum long term tensile load for the fibre optic cables is 1 N. The minimum short term bend radius is 25 mm. The NCNA-01 module earth is connected to the rail onto which the Earthing the module module is mounted. If the rail is fastened to an earthed metallic assembly plate, the module is automatically earthed, and no external earthing wire is needed. If the rail is fastened to a base that is not earthed, the rail must be connected to the nearest earthing terminal. However, the earthing wire should not be connected to the same terminal as the power cable screens. (See the mounting instructions in Chapter 3.)

MacID selectionThe MacID (node address) is set with the two selector switches on the<br/>front of the module. A MacID within the range of 1 to 99 can be<br/>selected. The upper switch represents the first digit (tens) and the<br/>lower switch the second digit (ones). The value is read from the<br/>switches right after completion of the initialisation procedure, and they<br/>shall not be changed during operation. If they are changed, the Module<br/>Status LED (red) starts flashing; the actual MacID will not change until<br/>the next power-up.

Figure 4-1 MacID (node address) selectors

## NCNA-01 connections

Power supply connection

The NCNA-01 module requires a 24 V DC power supply. Connect the supply wires to the connector on the bottom of the module.

| Pole | Description | Terminal designations |
|------|-------------|-----------------------|
| 1    | +24 V DC    |                       |
| 2    | 0 V         |                       |

**Drive connection** The NCNA-01 module is connected to the drive using a fibre optic cable link. Consult the drive documentation as to the corresponding terminals inside the drive.

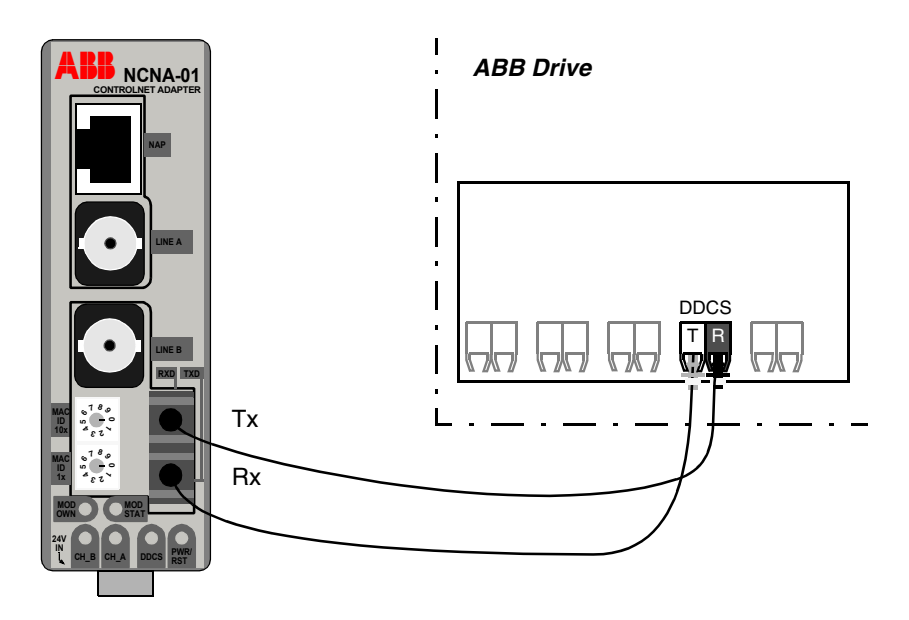

Figure 4-2 Fibre optic link connecting the NCNA-01 to the drive.

| ControlNet connection             | The bus cable is to be connected to the BNC connectors Line A and/or Line B on the NCNA-01. In a redundant media system, both connectors are used; otherwise, Line A is used only. |  |  |
|-----------------------------------|----------------------------------------------------------------------------------------------------|--|--|
| ControlNet bus<br>termination     | The ControlNet bus line must be terminated with a 75 ohm resistor.<br>See the network details in Appendix A.                                                                       |  |  |
| Network access port<br>connection | The module is also equipped with a NAP (Network Access Port) for temporary connection of configuration tools. The minimum network update time (NUT) of the module is 5 ms.         |  |  |

Chapter 4 – Electrical installation

| Overview                               | This chapter gives information on configuring the NCNA-01 ControlNet Adapter module.                                                                                                    |
|----------------------------------------|----------------------------------------------------------------------------------------------------|
| Configuring the system                 | After the NCNA-01 has been mechanically and electrically installed according to the instructions in Chapters 3 and 4, the drive must be prepared for communication with the module and Scanner.                                                                                                    |
|                                        | Please refer to the Scanner documentation for information on<br>configuring the system for communication with the NCNA-01.                                                                                                    |
|                                        | The configuration (EDS) file for the NCNA-01 – required for configuration of the ControlNet Scanner – is available from your local ABB representative. The filename is <i>NCNA_01.EDS</i> .                                                                                                    |
| ControlNet connection<br>configuration | The detailed procedure of activating the module for communication<br>with the drive is dependent on the drive type. (Normally, a parameter<br>must be adjusted to activate the communication. See the drive<br>documentation.)                                                                                                    |
|                                        | As communication between the drive and the NCNA-01 is established, several configuration parameters are copied to the drive. These parameters (shown in Table 5-1) must be checked first and adjusted if necessary. The alternative selections for these parameters are discussed in more detail below the table.                                                                                                    |
|                                        | <i>Note:</i> The new settings take effect only when the module is powered up.                                                                                                    |
|                                        |                                                                                                    |
|                                        | <i>Note:</i> The grouping, numbering, and adjustment procedure of parameters vary from drive to drive. See the drive documentation for information.                                                                                                    |
| Control locations                      | ABB drives can receive control information from multiple sources<br>including digital inputs, analogue inputs, the drive control panel and a<br>communication module (e.g. NCNA-01). ABB drives allow the user to<br>separately determine the source for each type of control information<br>(Start, Stop, Direction, Reference, Fault Reset, etc.). In order to give<br>the fieldbus Scanner the most complete control over the drive, the<br>communication module must be selected as source for this information.<br>See the user documentation of the drive for information on the<br>selection parameters. |

| Fieldbus<br>par. no. | Parameter name   | Alternative settings                                                                                                    | Default<br>Setting                                                          |
|----------------------|------------------|----------------------------------------------------------------------------------------------------|-----------------------------------------------------------------------------|
| 1                    | MODULE NAME      | NCNA-01 V1.0                                                                                                    | NCNA-01 V1.0                                                                |
| 2                    | MAC ID           | 1 99                                                                                                    | Read only (parameter)<br>MAC ID is set by rotary<br>selectors on the module |
| 3                    | NET MODE         | <ul> <li>(0) WRONG STATE; (1) SELFTESTS;</li> <li>(2) CHK FOR NET; (3) WAIT F ROUGE;</li> <li>(4) CHECK MODER.; (5) SEND IM ALIVE;</li> <li>(6) ONLINE; (7) LISTEN ONLY; (8) MAC ERROR</li> </ul> | Read only (parameter)                                                       |
| 4                    | CONNECTION STATE | (0) MODULE FREE; (1) MODULE OWNED                                                                                                    | Read only (parameter).                                                      |
| 5                    | DATASET INDEXES  | (0) FBA DSET 1; (1) FBA DSET 10                                                                                                    | (0) FBA DSET 1                                                              |
| 6                    | NO. OF DATASETS  | 1 - 20                                                                                                    | 1                                                                           |
| 7                    | SCNR IDLE MODE   | (0) STOP; (1) FREEZE                                                                                                    | (0) STOP                                                                    |

| Table 5-1 | The NCNA-01 | configuration | parameters. |
|-----------|-------------|---------------|-------------|
|-----------|-------------|---------------|-------------|

*Note:* The Default values are used when the module is connected to the drive for the first time. The parameters in the fieldbus group must be set up for the current application.

*MODULE NAME* Shows the connected communication option module type and version.

MAC ID Identifies the MacID for the node.

On a ControlNet network a unique node number identifies each node. This node number is between 1 and 99, and is called MacID.

The user selects MacID by setting the two decimal selector switches on the module before power-up.

If another MacID is selected during operation, the Module Status LED will start flashing red. The actual MacID will not change until next power cycle however.

| NET MODE         |                                                                                                    |                   |                                                                                                    |
|------------------|----------------------------------------------------------------------------------------------------|-------------------|----------------------------------------------------------------------------------------------------|
|                  | (0) WRONG STATE Inv                                                                                                    |                   | id state.                                                                                                    |
|                  | (1) SELFTESTS                                                                                                    | Selft             | ests are perfomed.                                                                                                    |
|                  | (2) CHK FOR NET                                                                                                    | Cheo              | ck for network.                                                                                                    |
|                  | (3) WAIT F ROUGE                                                                                                    | Cheo<br>defa      | ck if network parameters are the same as ult par.                                                                               |
|                  | (4) CHECK MODER                                                                                                    | Wait              | ng for network parameters.                                                                                                    |
|                  | (5) SND IM ALIVE                                                                                                    | Mod               | ule identifies itself on the network.                                                                                           |
|                  | (6) ONLINE                                                                                                    | Node              | e is on line.                                                                                                    |
|                  | (7) LISTEN ONLY                                                                                                    | Mod               | ule is forced to listen only.                                                                                                   |
|                  | (8) MAC ERROR                                                                                                    | Anot<br>beer      | her node with the same node address has found.                                                                                  |
| CONNECTION STATE | This parameter indicates if the connection between the scanner and the module has been established. An established connection is indicated by MODULE OWNED. |                   |                                                                                                    |
| DATA SET INDEX   | Defines the offset for                                                                                                    | data s            | et indexes (numbers).                                                                                                    |
|                  | (0) FBA DSET1 (no o                                                                                                    | offset)           | The first data set sent from the master to the drive (the Control Word) is Data Set 1 (DS1).                                    |
|                  | (1) FBA DSET10 (offs                                                                                                    | set 9)            | The first data set sent from the master to<br>the drive (the Control Word) is<br>Data Set 10 (DS10).                            |
| NO. OF DATA SETS | This parameter define<br>three words, or six by                                                                                                    | es the<br>tes) tr | number of data set pairs (each consisting of ansmitted and received by the module.                                              |
|                  | The valid range is 1 -                                                                                                    | - 20 da           | ata set pairs.                                                                                                    |
| SCNR IDLE MODE   | Defines the operation of the NCNA module in case the ControlNet scanner is switched to Idle mode (e.g. off line).                                           |                   |                                                                                                    |
|                  | (0) STOP                                                                                                    |                   | The drive stops if the scanner is switched to Idle mode                                                                         |
|                  | (1) FREEZE                                                                                                    |                   | The last-received valid Control Word and<br>References are sent to the drive until new<br>values are received from the scanner. |

Chapter 5 – Programming

| Overview                      | This chapter describes the ControlNet communication protocol for the NCNA-01. For detailed information on ControlNet communication, refer to ControlNet specifications.              |      |  |  |  |
|-------------------------------|----------------------------------------------------------------------------------------------------|------|--|--|--|
| Introduction to<br>ControlNet | The interface from the fieldbus towards the module is based on the standard ControlNet objects and three vendor specific objects.<br>The NCNA-01 has the following objects included: |      |  |  |  |
|                               | Standard ControlNet objects Class                                                                                                    |      |  |  |  |
|                               | Identity Object                                                                                                    | 0x01 |  |  |  |
|                               | Assembly Object                                                                                                    | 0x04 |  |  |  |
|                               | ControlNet Object                                                                                                    | 0xF0 |  |  |  |
|                               | Vendor specific objects                                                                                                    |      |  |  |  |
|                               | Diagnostic Object 0xAA                                                                                                    |      |  |  |  |
|                               | Parameter Input data Mapping Object 0xB0                                                                                                    |      |  |  |  |
|                               | Parameter Output data Mapping Object 0xB1                                                                                                    |      |  |  |  |
|                               |                                                                                                    |      |  |  |  |

## ControlNet object model

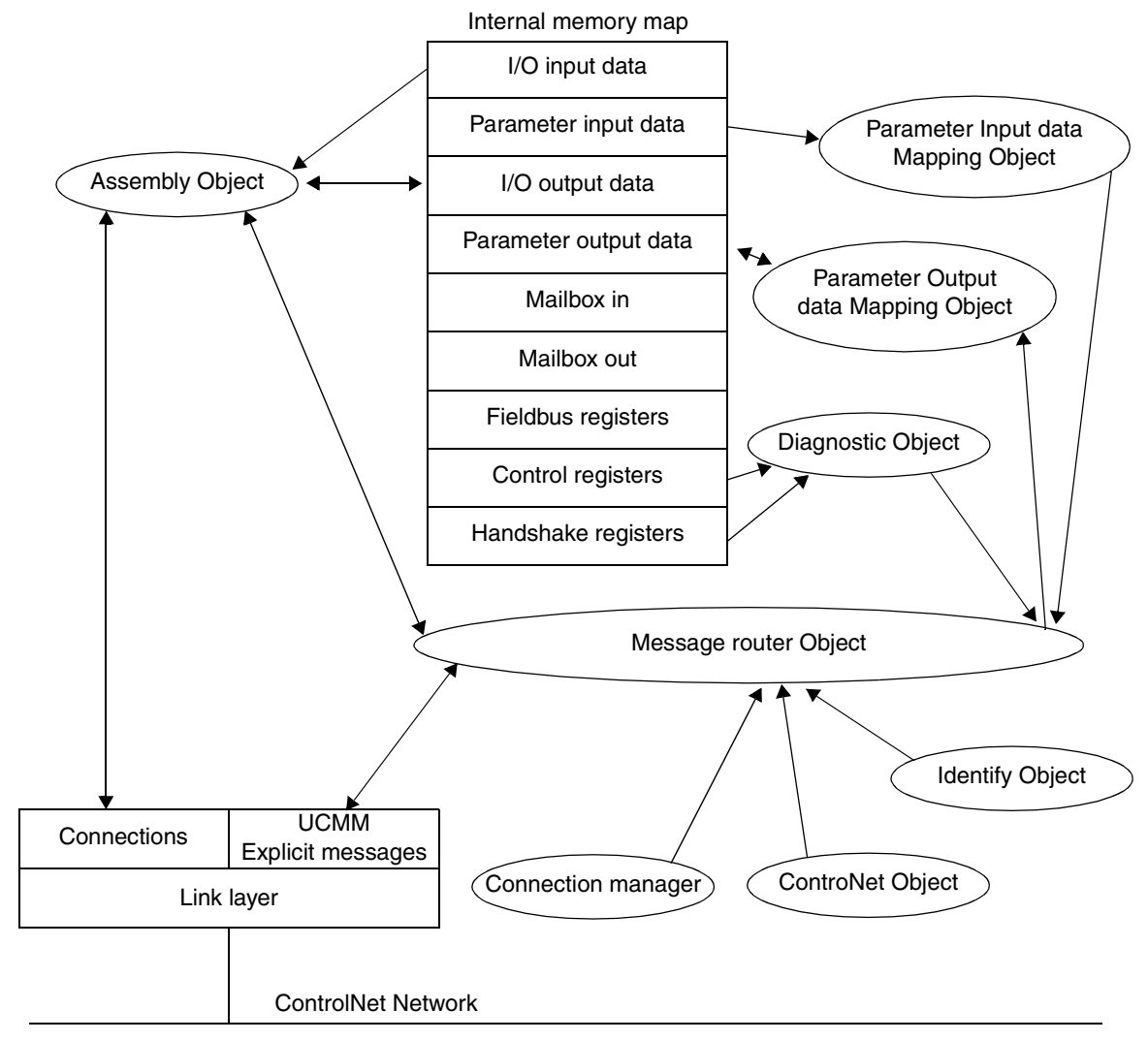

# Standard ControlNet objects

The supported standard ControlNet objects are described in the following section.

## Identity Object, Class 0x01

### **Class Attributes**

| ID#  | Attribute name | Services           | Description                                                                         | Semantics                                                                            | Default,<br>min, max | Data type |
|------|----------------|--------------------|-------------------------------------------------------------------------------------|--------------------------------------------------------------------------------------|----------------------|-----------|
| 0x01 | Revision       | Get_Attributes_All | Revision of the Identity Object.                                                    | The revision attribute, which contains the object revision.                          | 1, 1, 1              | UINT      |
| 0x02 | Max Instance   | Get_Attributes_All | Maximum<br>instance<br>number of an<br>object currently<br>created in this<br>class | The largest instance number<br>of a created object at this<br>class hierarchy level. | 1, 1, 1              | UINT      |

#### Instance Attributes

| ID#  | Attribute name | Services           | Description                                                              | Semantics                                                                                                    | Default,<br>min, max | Data type |
|------|----------------|--------------------|--------------------------------------------------------------------------|----------------------------------------------------------------------------------------------------|----------------------|-----------|
| 0x01 | Vendor Id      | Get_Attributes_All | Identification of each vendor by number                                  | Vendor IDs are managed by ControlNet international.                                                                                                    | 46, N/A, N/A         | UINT      |
| 0x02 | Device Type    | Get_Attributes_All | Indication of<br>the general<br>type of product                          | The list of device types is<br>managed by ControlNet<br>international. It is used to<br>identify the device profile that<br>a particular product is using.<br>Device profiles define<br>minimum requirements a<br>device must implement as<br>well as common options.                                                                                                    | 12, N/A, N/A         | UINT      |
| 0x03 | Product Code   | Get_Attributes_All | This is a code<br>assigned by the<br>vendor to<br>describe the<br>device | The vendor assigned product<br>code identifies a particular<br>product within a device type.<br>Each vendor assigns this<br>code to each of its products.<br>The product code typically<br>maps to one or more<br>catalogue/model numbers.<br>Products shall have different<br>codes if their configuration<br>and/or runtime options are<br>different. Such devices<br>present a different logical<br>view to the network. | 01, 01, 01           | UINT      |

| 0x04 | Revision      | Get_Attributes_All | Revision of the<br>item the<br>Identity Object<br>represents | The Revision attribute, which<br>consists of major and minor<br>revisions, identifies the<br>Revision of the item the<br>Identity Object is<br>representing. The value zero<br>is not valid for either the major<br>or minor revision fields. The<br>Major and Minor Revision are<br>typically displayed as<br>major.minor. Minor revisions<br>shall be displayed as three<br>digits with leading zeros as<br>necessary. The Major<br>Revision attribute is limited to<br>7 bits. The eighth bit is<br>reserved and shall be zero. | {1,1},<br>{1,1},<br>{1,1} | STRUCT<br>of<br>{USINT,<br>USINT} |
|------|---------------|--------------------|--------------------------------------------------------------|----------------------------------------------------------------------------------------------------|---------------------------|-----------------------------------|
| 0x05 | Status        | Get_Attributes_All | Summary<br>Status of the<br>Device                           | This attribute represents the<br>current status of the entire<br>device. Its value changes as<br>the state of the device<br>changes.                                                                                                    | 0,<br>0,<br>65535         | WORD                              |
| 0x06 | Serial Number | Get_Attributes_All | Serial Number<br>of the device                               | This attribute is a number<br>used in conjunction with the<br>Vendor ID to form a unique<br>identifier for each device on<br>ControlNet. Each vendor is<br>responsible for guaranteeing<br>the uniqueness of the serial<br>number across all of its<br>devices.                                                                                                    | N/A,<br>N/A,<br>N/A       | UDINT                             |
| 0x07 | Product Name  | Get_Attributes_All | Human<br>readable<br>identification                          | This text string should<br>represent a short description<br>of the product/product family<br>represented by the product<br>code in attribute 3.                                                                                                    | -,<br>"NCNA-01",<br>-     | SHORT-<br>STRING                  |

If a reset command (Service code 0x05) is received by the Identity object, the module will be reset. The module will then go back to initialisation phase, which will stop the communication with he drive until the module is initialised again.

## Assembly Object, Class 0x04

#### **Class Attributes**

| ID#  | Attribute name | Services             | Description                         | Semantics                                                            | Default,<br>min,<br>max | Data type |
|------|----------------|----------------------|-------------------------------------|----------------------------------------------------------------------|-------------------------|-----------|
| 0x01 | Revision       | Get_Attribute_Single | Revision of the Assembly<br>Object. | The revision<br>attribute, which<br>contains the object<br>revision. | 2,<br>2,<br>2           | UINT      |

#### Output I/O area, Instance 0x64

| ID#  | Attribute name | Services             | Description                                                                                       | Semantics       | Default,<br>min,<br>max | Data type         |
|------|----------------|----------------------|---------------------------------------------------------------------------------------------------|-----------------|-------------------------|-------------------|
| 0x03 | Data           | Get_Attribute_Single | This is the data configured<br>as I/O input data at the<br>initalisation phase of the<br>NCNA-01. | Output Datasets | N/A,<br>N/A,<br>N/A     | Array of<br>USINT |

*Note:* If the I/O input data size is set to 0 this instance will NOT be initialised.

The NCNA-01 writes the output datasets from the drive in this area. The datasets are arranged in such an order that the first 6 bytes correspond to dataset 2, the next 6 bytes to dataset 4 and so on.

#### Input I/O area, Instance 0x96

| ID#  | Attribute name | Services                                      | Description                                                                                        | Semantics      | Default,<br>min,<br>max | Data type         |
|------|----------------|-----------------------------------------------|----------------------------------------------------------------------------------------------------|----------------|-------------------------|-------------------|
| 0x03 | Data           | Get_Attribute_Single,<br>Set_Attribute_Single | This is the data configured<br>as I/O output data at the<br>initalisation phase of the<br>NCNA-01. | Input datasets | N/A,<br>N/A,<br>N/A     | Array of<br>USINT |

*Note:* If the I/O output data size is set to 0 this instance will NOT be initialised.

This is the area where the the datasets sent to the drive are written. The first 6 bytes correspond to dataset 1 and the next 6 bytes to dataset 3 and so on.

The data size in the ControlNet input area and output area can be anything between 6 bytes and 120 bytes depending on the number of datasets selected. Check that the datasize corresponds with the configuration parameter NO. OF DATASETS (see Chapter 5).

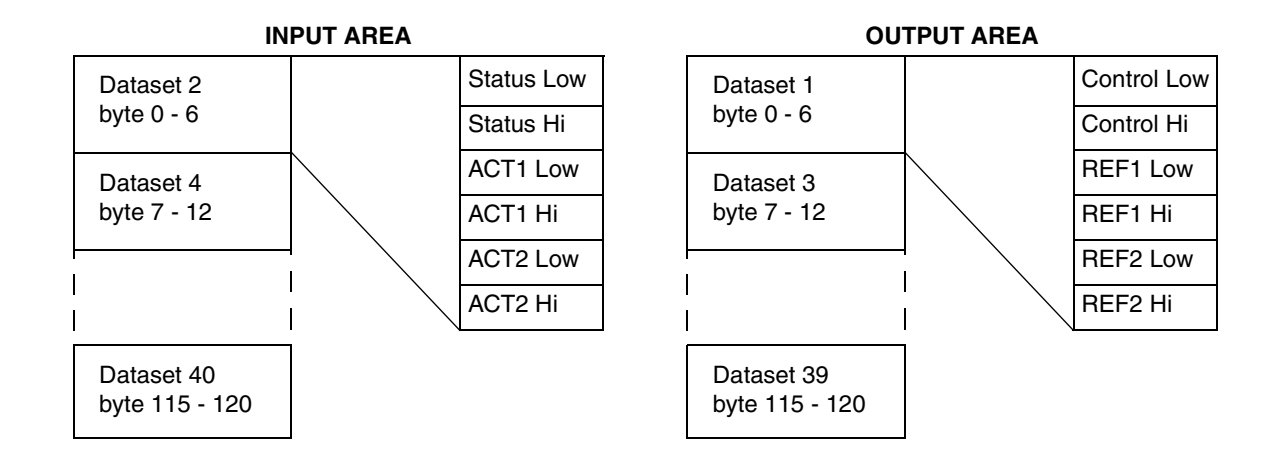

## ControlNet Object, Class 0xF0

#### **Class Attributes**

| ID#  | Attribute name | Services             | Description                           | Semantics                                                            | Default,<br>min,<br>max | Data type |
|------|----------------|----------------------|---------------------------------------|----------------------------------------------------------------------|-------------------------|-----------|
| 0x01 | Revision       | Get_Attribute_Single | Revision of the ControlNet<br>Object. | The revision<br>attribute, which<br>contains the<br>object revision. | 1, 1, 1                 | UINT      |
| 0x02 | Max instance   | Get_Attribute_Single | Maximum instance number               | Value<br>determined by<br>node specifics                             |                         | UDINT     |

#### Instance Attributes

| ID#  | Attribute name             | Services                               | Description                             | Default,<br>min,<br>max | Data type             |
|------|----------------------------|----------------------------------------|-----------------------------------------|-------------------------|-----------------------|
| 0x81 | Current link config        | Get_Attribute_Single                   | Current link configuration parameters   |                         | STRUCT<br>of 34 bytes |
| 0x82 | Diagnostic<br>counters     | Get_Attribute_Single,<br>Get_And_Clear | Diagnostic counters                     |                         | STRUCT<br>of 42 bytes |
|      | Buffer errors              |                                        | Buffer event counter                    |                         | UINT                  |
|      | Error log                  |                                        | Bad Mac frame log                       |                         | BYTE[8]               |
|      | Event counters             |                                        | Diagnostic counters                     |                         | STRUCT<br>of 32 bytes |
|      | Good frames<br>transmitted |                                        | Good MAC frames transmitted (LSB first) |                         | BYTE[3]               |

| Good frames received                | Good MAC frames received (LSB first)                                             | BYTE[3] |
|-------------------------------------|----------------------------------------------------------------------------------|---------|
| Selected<br>channel frame<br>errors | Framing errors detected on active receive channel                                | USINT   |
| Channel A<br>frame errors           | Framing errors detected on channel A                                             | USINT   |
| Channel B<br>frame errors           | Framing errors detected on channel B                                             | USINT   |
| Aborted frames transmitted          | MAC frames aborted during transmission (transmit underflows)                     | USINT   |
| Highwaters                          | LLC transmit underflow and LLC receive overflow                                  | USINT   |
| NUT overloads                       | No unscheduled time in NUT (all time used for scheduled transmission)            | USINT   |
| Slot overloads                      | More scheduled data queued for one NUT than allowed by sched_max_frame parameter | USINT   |
| Blockages                           | Single Lpacket size exceeds sched_max_frame parameter                            | USINT   |
| Non<br>concurrence                  | Two or more nodes could not agree whose turn it is to transmit                   | USINT   |
| Aborted frames received             | Incomplete MAC frames received                                                   | USINT   |
| Lonely counter                      | Number of times nothing heard on network for 8 or more NUTs                      | USINT   |
| Lonely counter                      | Number of times nothing heard on network for 8 or more NUTs                      | USINT   |
| Duplicate node                      | MAC frame received from node with local node's MAC ID                            | USINT   |
| Noise hits                          | Noise detected that locked modem rx PLL                                          | USINT   |
| Collisions                          | Rx data heard just as we were going to transmit                                  | USINT   |
| Mod MAC ID                          | MAC ID of the current moderator node                                             | USINT   |
| Non lowman<br>mods                  | Moderator frames heard from non-lowman nodes                                     | USINT   |
| Rogue count                         | Rogue events detected                                                            | USINT   |
| Unheard<br>moderator                | MAC frames being heard but no moderators being heard                             | USINT   |
| Vendor specific                     |                                                                                  | USINT   |
| Reserved                            | Reserved                                                                         | BYTE[4] |
| Vendor specific                     |                                                                                  | USINT   |
| Vendor specific                     |                                                                                  | USINT   |

|      | Reserved           |                      | Reserved                                                      | BYTE                  |
|------|--------------------|----------------------|---------------------------------------------------------------|-----------------------|
| 0x83 | Station status     | Get_Attribute_Single | Station status                                                | STRUCT<br>of 6 bytes  |
|      | SMAC ver           |                      | MAC implementation                                            | USINT                 |
|      | Vendor specific    |                      |                                                               | BYTE[4]               |
|      | Channel state      |                      | Channel LED's redundancy warning and active bits              | BYTE                  |
| 0x84 | MAC ID             | Get_Attribute_Single | MAC ID switch and current settings                            | STRUCT<br>of 4 bytes  |
|      | MAC ID current     |                      | Current MAC ID                                                | USINT                 |
|      | MAC ID<br>switches |                      | MAC ID switch settings                                        | USINT                 |
|      | MAC ID<br>changed  |                      | MAC ID switches changed since reset                           | BOOL                  |
|      | Reserved           |                      | Reserved                                                      | USINT                 |
| 0x86 | Error log          | Get_Attribute_Single | Driver firmware buffer error counts and troublesome node list | STRUCT<br>of 10 bytes |
|      | Buffer errors      |                      | Buffer event counter                                          | UINT                  |
|      | Error log          |                      |                                                               | BYTE[8]               |

## Vendor specific objects

## Diagnostic Object, Class 0xAA

### **Class Attributes**

| ID#  | Attribute<br>name | Services           | Description                       | Semantics                                                           | Default,<br>min,<br>max | Data<br>Type |
|------|-------------------|--------------------|-----------------------------------|---------------------------------------------------------------------|-------------------------|--------------|
| 0x01 | Revision          | Get_Attributes_All | Revision of the Diagnostic Object | The revision<br>attribute which<br>contains the<br>object revision. | 1, 1, 1                 | UINT         |

#### Diagnostic Instance 0x01

| ID#  | Attribute<br>name    | Services           | Description     | Semantics         | Default,<br>min,<br>max | Data<br>Type |
|------|----------------------|--------------------|-----------------|-------------------|-------------------------|--------------|
| 0x01 | Module serial number | Get_Attributes_All | Serial number   |                   |                         | UDINT        |
| 0x02 | Vendor ID            | Get_Attributes_All | Manufacturer ID |                   | 1, 1, 1                 | UINT         |
| 0x03 | Fieldbus type        | Get_Attributes_All | Fieldbus type   | ControlNet<br>ABS | 101,<br>101,<br>101     |              |

| 0x04 | Module<br>software<br>version | Get_Attributes_All | Software version                                          | ABS software version |              | UINT                                                         |
|------|-------------------------------|--------------------|-----------------------------------------------------------|----------------------|--------------|--------------------------------------------------------------|
| 0x05 | Interrupt<br>count            | Get_Attributes_All | Counter incremented each handshake interrupt              |                      |              | UINT                                                         |
| 0x06 | Watchdog counter in           | Get_Attributes_All | Not implemented                                           |                      |              | UINT                                                         |
| 0x07 | Watchdog counter out          | Get_Attributes_All | Counter incremented each 1 ms                             |                      |              | UINT                                                         |
| 0x08 | Access<br>method<br>status    | Get_Attributes_All | Access method state for areas IN,<br>OUT, FB spec/Control |                      |              | STRUCT<br>of {USINT,<br>USINT,<br>USINT,<br>USINT}           |
| 0x09 | LED status                    | Get_Attributes_All | LED indication status 1byte / LED                         |                      |              | STRUCT<br>of {USINT,<br>USINT,<br>USINT,<br>USINT,<br>USINT} |
| 0x0A | Module type                   | Get_Attributes_All | Module type                                               |                      |              | UINT                                                         |
| 0x0B | Module<br>status              | Get_Attributes_All | Bit information, Freeze, clear, etc.                      |                      |              | WORD                                                         |
| 0x0C | New data<br>field             | Get_Attributes_All | Array of new data flags for 8 bytes area                  |                      |              | LWORD                                                        |
| 0x0D | Interrupt<br>cause            | Get_Attributes_All | Interrupt cause register                                  |                      |              | WORD                                                         |
| 0x0E | Interrupt<br>notification     | Get_Attributes_All | Interrupt notification setting register                   |                      |              | WORD                                                         |
| 0x0F | IN cyclic I/O<br>length       | Get_Attributes_All | Size of I/O IN data (bytes)                               |                      | 6, 6,<br>120 | UINT                                                         |
| 0x10 | IN DPRAM<br>length            | Get_Attributes_All | Number of valid IN bytes in DPRAM                         |                      | 9, 9,<br>123 | UINT                                                         |
| 0x11 | IN total<br>length            | Get_Attributes_All | Total number of IN bytes supported                        |                      | 9, 9,<br>123 | UINT                                                         |
| 0x12 | OUT cyclic<br>I/O length      | Get_Attributes_All | Size of I/O OUT data (bytes)                              |                      | 6, 6,<br>120 | UINT                                                         |
| 0x13 | OUT DPRAM<br>length           | Get_Attributes_All | Number of valid OUT bytes in<br>DPRAM                     |                      | 7, 7,<br>121 | UINT                                                         |
| 0x14 | OUT total<br>length           | Get_Attributes_All | Total number of OUT bytes supported                       |                      | 7, 7,<br>121 | UINT                                                         |
| 0x15 | Reserved                      | Get_Attributes_All | Reserved for future 16-bit compatibility                  |                      |              | UINT                                                         |

| 0x16 | Application indication | Get_Attributes_All | Application indication register |  | USINT |
|------|------------------------|--------------------|---------------------------------|--|-------|
| 0x17 | AnyBus<br>indication   | Get_Attributes_All | ABS indication register         |  | USINT |

## Parameter Input data Mapping Object, Class 0xB0

#### **Class Attributes**

| ID#  | Attribute name | Services           | Description                                     | Semantics                                                  | Default,<br>min,<br>max | Data<br>type |
|------|----------------|--------------------|-------------------------------------------------|------------------------------------------------------------|-------------------------|--------------|
| 0x01 | Revision       | Get_Attributes_All | Revision of the Parameter<br>Input data object. | The revision attribute which contains the object revision. | 1, 1, 1                 | UINT         |

#### Instance Attributes, Instance 0x01

| ID# | Attribute name | Services | Description | Semantics | Default,<br>min,<br>max | Data<br>type |
|-----|----------------|----------|-------------|-----------|-------------------------|--------------|
|     | M/ 1 B         |          |             |           |                         |              |

### Write Parameter

| 0x01 | STATUS     | Get_Attribute_Single | Indicates if the write<br>command was accepted by<br>the drive.                               | 0, 0, 1      | BYTE |
|------|------------|----------------------|-----------------------------------------------------------------------------------------------|--------------|------|
| 0x02 | Message ID | Get_Attribute_Single | The same value as given in<br>the write parameter<br>request when the writing is<br>executed. | 0, 0,<br>255 | BYTE |

#### Read Parameter

| 0x03 | DATA       | Get_Attribute_Single | The data of a specific<br>parameter asked for by the<br>"mailbox" read function<br>presented. | 0, 0,<br>65535 | UINT |
|------|------------|----------------------|-----------------------------------------------------------------------------------------------|----------------|------|
| 0x04 | Message ID | Get_Attribute_Single | The same value as given in<br>the read parameter request<br>when the data is available.       | 0, 0,<br>255   | BYTE |

## Parameter Output data Mapping Object, Class 0xB1

## **Class Attributes**

| ID#  | Attribute name | Services           | Description                                      | Semantics                                                         | Default,<br>min,<br>max | Data<br>type |
|------|----------------|--------------------|--------------------------------------------------|-------------------------------------------------------------------|-------------------------|--------------|
| 0x01 | Revision       | Get_Attributes_All | Revision of the Parameter<br>Output data object. | The revision attribute,<br>which contains the<br>object revision. | 1, 1, 1                 | UINT         |

#### Instance Attributes, Instance 0x01

| ID# | Attribute name | Services | Description | Semantics | Default,<br>min,<br>max | Data<br>type |
|-----|----------------|----------|-------------|-----------|-------------------------|--------------|
|-----|----------------|----------|-------------|-----------|-------------------------|--------------|

#### Write Parameter

| 0x01 | GROUP WRITE | Get_Attribute_Single,<br>Set_Attribute_Single | Parameter group in the drive to be accessed.                                                             | 1, 1,<br>100   | BYTE |
|------|-------------|-----------------------------------------------|----------------------------------------------------------------------------------------------------|----------------|------|
| 0x02 | INDEX WRITE | Get_Attribute_Single,<br>Set_Attribute_Single | Index in the group to be accessed.                                                                       | 1, 1,<br>100   | BYTE |
| 0x03 | DATA        | Get_Attribute_Single,<br>Set_Attribute_Single | Data to be written to the parameter. Defined in attribute 0x01 and 0x02.                                 | 0, 0,<br>65535 | UINT |
| 0x04 | Message ID  | Get_Attribute_Single,<br>Set_Attribute_Single | The data of attribute 0x03 is<br>written to the drive when the<br>value of this attribute is<br>changed. | 0, 0,<br>255   | BYTE |

#### Read Parameter

| 0x05 | GROUP READ | Get_Attribute_Single,<br>Set_Attribute_Single | Parameter group in the drive to be read.                                           | 1, 1,<br>100 | BYTE |
|------|------------|-----------------------------------------------|------------------------------------------------------------------------------------|--------------|------|
| 0x06 | INDEX READ | Get_Attribute_Single,<br>Set_Attribute_Single | Index in the group to be read.                                                     | 1, 1,<br>100 | BYTE |
| 0x07 | Message ID | Get_Attribute_Single,<br>Set_Attribute_Single | The read request is sent to the drive when the value of this attribute is changed. | 0, 0,<br>255 | BYTE |

| Mailbox interface | The parameters in the drive that are not included in any Data Sets can be read from and written to the drive by using a "mailbox" interface:                                                                                                    |
|-------------------|----------------------------------------------------------------------------------------------------|
| Write paramete    | To write a drive parameter place Group and Index number and the Data that should be written in Attributes 0x01 – 0x03 of the Parameter Output data Mapping Object, Class 0xB1. Then trigger the writing by changing the value in Attribute 0x04.                                                                                                    |
|                   | When the writing is done, the result is presented in Parameter Input data Mapping Object, Class 0xB0, Instance 0x01, Attribute 0x01, called STATUS.                                                                                                    |
|                   | 0 : No Error.<br>1 : Error.                                                                                                    |
| Read paramete     | er To read a drive parameter place Group and Index number for the parameter that should be read from the drive in Attributes 0x05 and 0x06 of the Parameter Output data Mapping Object, Class 0xB1. To trigger the reading change the value in Attribute 0x07. The data can be read from Parameter Input data Mapping Object, Class 0xB0, Instance 0x01, Attribute 0x03.                                          |
|                   | When the value of the Parameter Input data Mapping Object, Class<br>0xB0, Instance 0x01, Attribute 0x04 signals the value of the Parameter<br>Output data Mapping Object, Class 0xB1, Instance 0x01, Attribute<br>0x07 the parameter read request has succeeded. If the value of the<br>Parameter Input data Data Mapping Object equals 0xFFFF the read<br>request has failed (i.e. parameter could not be read). |

## Overview

This chapter gives diagnostic information for finding out the root causes and corrections to the most common problems with the NCNA-01 module.

## Diagnostic LEDs

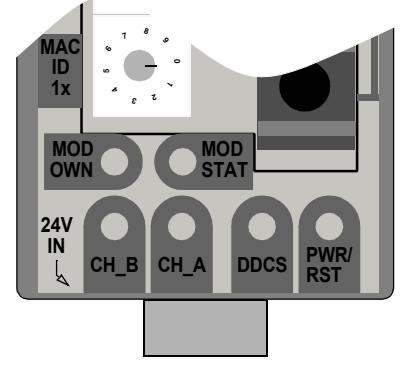

| LED      | Indication    |
|----------|---------------|
| MOD OWN  | Module owned  |
| MOD STAT | Module status |
| CH_B     | Channel B     |
| CH_A     | Channel A     |
| DDCS     | DDCS active   |
| PWR/RST  | Power/Reset   |

## The LEDs are bicolour (green/red) with white diffused lens.

| LED         | Mode                           | Description                                                                      |
|-------------|--------------------------------|----------------------------------------------------------------------------------|
| sn          | Flashing green                 | Module is waiting for initialisation                                             |
| statu       | Steady green                   | Module is initialised                                                            |
| odule       | Flashing red                   | Minor fault, MacID has been changed after initialisation etc.                    |
| βM          | Steady red                     | Major fault, module must be restarted                                            |
|             | A and B, steady Off            | Module is not initialised                                                        |
|             | A and B, steady red            | Faulted unit, must be restarted or repaired                                      |
|             | A and B, alternating red/green | Selftesting bus controller                                                       |
| &<br>B      | A and B, flashing red/Off      | Incorrect node configuration, duplicate MacID etc                                |
| A sle       | A or B, steady Off             | Channel is disabled, depending on network configuration                          |
| Janne       | A or B, steady green           | Normal operation of channel                                                      |
| Ċ           | A or B, flashing green/Off     | Temporary errors (node will self correct) or node is not configured to go online |
|             | A or B, flashing red/Off       | Media fault or no other nodes on the network                                     |
|             | A or B, flashing red/green     | Incorrect network configuration                                                  |
| dule<br>ned | Steady green                   | Connection between scanner and NCNA established                                  |
| Mo          | Off                            | No connection established                                                        |

| LED              | Mode             | Description                     |
|------------------|------------------|---------------------------------|
|                  | Off              | Not powered                     |
| (0               | Flashing Green   | DDCS initialisation in progress |
| DCS              | Green            | DDCS communication established  |
|                  | Flashing Red 2Hz | DDCS communication errors       |
|                  | Red              | Drive not supported             |
| Powwer/<br>Reset | Off              | Module unpowered                |
|                  | Green            | Module powered                  |
|                  | Red              | Hardware failure                |

*Installation problem* Verify all the connections on the module:

- ControlNet and power cables are connected as described in Chapter 4.
- Fibre optic cables are connected between the correct fibre optic channel of the drive and the NCNA module.
- Check that the fibre optic cable connector colours match the drive and the NCNA module connector colours.

Drive setup

If the fieldbus parameter group is not shown on the drive panel:

• Enable the NCNA by setting the appropriate drive parameter.

If the NCNA is using default values only:

• Verify that the fieldbus parameter group is set up correctly. If so, turn off and on the power to the NCNA module. This makes the module re-read its setup parameters.

If drive actual values can be read, but the control commands (start/stop or reference) do not go through:

- Check that the control location parameters of the drive are set to use the NCNA as the source of the required command.
- Check that the drive is in REMOTE control.
- Check MacID (node address number)

| PLC programming | The PLC program is beyond ABB Drives support. Contact the |
|-----------------|-----------------------------------------------------------|
|                 | manufacturer for assistance.                              |

# Scanner faultRefer to scanner documentation. The latest revision is available atindicationsAllen-Bradley internet homepage http://www.ab.com.

## DDCS link

**Compatible devices:** All ABB fieldbus adapter modules, ABB ACS 400, ACS/ACC 600, ACS 6000, DCS 400, DCS 600, ACS 1000 drives.

#### Size of the link: 2 stations

#### Medium: Fibre optic cable

- Construction: Plastic core, diameter 1 mm, sheathed with plastic jacket
- Attenuation: 0.31 dB/m
- Maximum length between stations: 10 m
- Specifications:

| Parameter                | Minimum | Maximum | Unit   |
|--------------------------|---------|---------|--------|
| Storage Temperature      | -55     | +85     | °C     |
| Installation Temperature | -20     | +70     | °C     |
| Short Term Tensile Force |         | 50      | N      |
| Short Term Bend Radius   | 25      |         | mm     |
| Long Term Bend Radius    | 35      |         | mm     |
| Long Term Tensile Load   |         | 1       | Ν      |
| Flexing                  |         | 1000    | cycles |

Topology: Point-to-point

Serial communication type: Asynchronous, half duplex

Transfer rate: 4 MBit/s

**Protocol:** Distributed Drives Communication System (DDCS)

Connectors: Blue - receiver; grey - transmitter

| Fieldbus link | Compatible devices: Any ControlNet scanner                                                                                        |  |  |
|---------------|----------------------------------------------------------------------------------------------------|--|--|
|               | Medium: RG-6 quad shielded cable (coax)                                                                                           |  |  |
|               | Termination: 75 ohm, 1 W                                                                                                    |  |  |
|               | <ul> <li>Maximum bus length: 250 m (48 nodes), 1000 m (2 nodes) or<br/>5000m (with repeaters)</li> </ul>                          |  |  |
|               | Topology: Bus, star or tree                                                                                                    |  |  |
|               | Transfer rate: 5 MBit/s                                                                                                    |  |  |
|               | Protocol: ControlNet                                                                                                    |  |  |
| NCNA-01       | <b>Enclosure:</b> Plastic, dimensions $93 \times 35 \times 76.5$ mm (H×W×D); degree of protection IP20                            |  |  |
|               | Mounting: Onto a standard mounting rail                                                                                           |  |  |
|               | Settings: Through drive parameters and selector switches                                                                          |  |  |
|               | Current consumption: 160 mA at 24 V DC                                                                                            |  |  |
|               | Connectors:                                                                                                    |  |  |
|               | <ul> <li>Light transmitter (grey) and receiver (blue) (Hewlett-Packard<br/>Versatile Link) for connection to the drive</li> </ul> |  |  |
|               | <ul> <li>Two BNC contacts for ControlNet connection</li> </ul>                                                                    |  |  |
|               | <ul> <li>NAP, Network Access Port for temporary connection of<br/>configuration tools</li> </ul>                                  |  |  |
|               | General:                                                                                                    |  |  |
|               | All materials are UL/CSA approved                                                                                                 |  |  |

| Ambient conditions, operation         | Ambient operating conditions refer to the conditions the option module<br>is subjected to when installed for stationary use.                 |
|---------------------------------------|----------------------------------------------------------------------------------------------------|
|                                       | Air Temperature: 0 to +50 °C                                                                                                    |
|                                       | <b>Relative Humidity:</b> 5 to 95 %, no condensation allowed. Maximum allowed relative humidity is 60 % in the presence of corrosive gases.  |
|                                       | <b>Contamination Levels:</b><br>Chemical gases: IEC 60721-3-3, Class 3C2<br>Solid particles: IEC 60721-3-3, Class 3S2                        |
|                                       | <b>Installation Site Altitude:</b> 0 to 2000 m. If the installation site is above 2000 m, contact local ABB representative.                  |
|                                       | <b>Vibration:</b> Max 0.3 mm (2 to 9 Hz), max 1 m/s <sup>2</sup> (9 to 200 Hz) sinusoidal (IEC 60068-2-6)                                    |
|                                       | <b>Shock:</b> Max 70 m/s <sup>2</sup> , 22 ms (IEC 60068-2-27)                                                                               |
| Ambient conditions,<br>storage        | Ambient storage conditions refer to the conditions the option module is subjected to during storage in the protective package.               |
|                                       | Temperature: -40 to +70 °C.                                                                                                    |
|                                       | Relative Humidity: Less than 95 %, no condensation allowed                                                                                   |
|                                       | Atmospheric Pressure: 70 to 106 kPa                                                                                                    |
|                                       | <b>Vibration:</b> Max 1.5 mm (2 to 9 Hz), max 5 m/s <sup>2</sup> (9 to 200 Hz) sinusoidal (IEC 60068-2-6)                                    |
|                                       | <b>Shock:</b> Max 100 m/s <sup>2</sup> , 11 ms (IEC 60068-2-27)                                                                              |
| Ambient conditions,<br>transportation | Ambient transportation conditions refer to the conditions the option module is subjected to during transportation in the protective package. |
|                                       | Temperature: -40 to +70 °C                                                                                                    |
|                                       | Relative Humidity: Less than 95 %, no condensation allowed.                                                                                  |
|                                       | Atmospheric Pressure: 60 to 106 kPa                                                                                                    |
|                                       | <b>Vibration:</b> Max 3.5 mm (2 to 9 Hz), max 15 m/s <sup>2</sup> (9 to 200 Hz) sinusoidal (IEC 60068-2-6)                                   |
|                                       | <b>Shock:</b> Max 100 m/s <sup>2</sup> , 11 ms (IEC 60068-2-27)                                                                              |
|                                       | <b>Bump:</b> Max 300 m/s <sup>2</sup> , 6 ms (IEC 60068-2-29)                                                                                |
|                                       | Free Fall: 250 mm                                                                                                    |
|                                       |                                                                                                    |

Appendix B – Ambient conditions

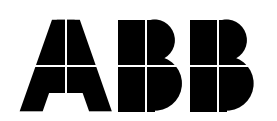

#### ABB Oy

AC Drives P.O.Box 184 FIN-00381 Helsinki FINLAND Telephone: +358 10 222 000 Fax: +358 10 222 2681 Internet: www.abb.com

#### ABB Inc.

Drives & Power Products 16250 West Glendale Drive New Berlin, WI 53151 USA Telephone: 262 785-8378 800 243-4384 Fax: 262 780-5135 NCNA-01 3AFY 64498908 REV B EFFECTIVE: 18.2.2002